#### Uzdevumi praktiskajam darbam Briox sistēmā

1. Pārbaudīt sadaļu Iestatījumi - Grāmatvedība - Pamatlīdzekļu uzskaite:

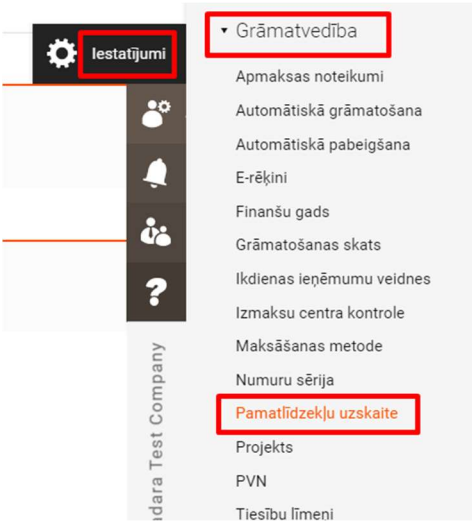

Iestatījumu sadaļā jāaktivizē (ja tā nav aktīva) iespēja Izveidot pamatlīdzekli (PL) no piegādātāja rēķina, un jānorāda Piedāvātais nolietojuma aprēķināšanas sākuma datums:

| ispangie iestatijami                                                            |                                              |
|---------------------------------------------------------------------------------|----------------------------------------------|
| edāvātais nolietojuma aprēķināšanas sākuma datums<br>Mēnesis pēc iedādes ▼      | Izveidot pamatlīdzekli no piegādātāja rēķina |
|                                                                                 |                                              |
| amatlīdzekļu uzskaite Uzskaites žurnāla veidi                                   |                                              |
| t uz uzskaites žurnāla veidu iestatījumiem                                      |                                              |
| ašlaik atlasītā žurnālu sērija pamatlīdzekļiem: <b>M - Pamatlīdzekļu reģist</b> | trs                                          |
|                                                                                 |                                              |
|                                                                                 |                                              |
|                                                                                 |                                              |
|                                                                                 |                                              |

2. Izveido jaunu pamatlīdzekli sadaļā Pamatlīdzekļu uzskaite - Pamatlīdzekļi - Izveidot jaunu pamatlīdzekli:

Saglabāt

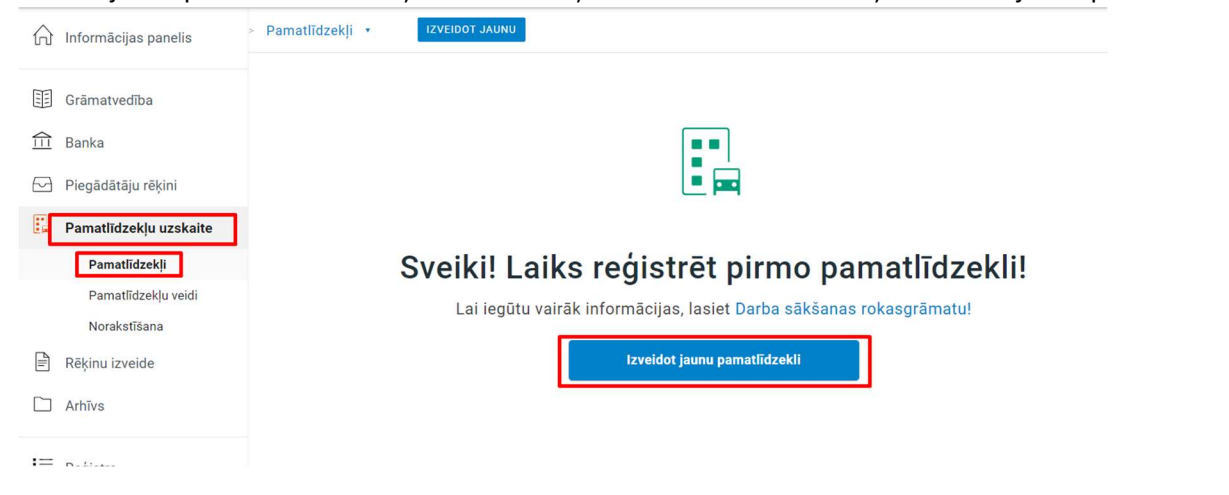

Pamatlīdzekļa kartiņā obligāti aizpildāmā informācija (Apraksts, Pamatlīdzekļa veids, Iegādes vērtība, Iegādes datums, 1.norakst. datums, Lietderīgās lietošanas laiks – gadi vai mēneši):

| Nolietojamā vērtība Bāz<br>3 500,00 3                    | ze nolietojuma aprēķinam<br>500,00 | Norakstīts līdz | Pilnībā norakstīts<br>31.01.2024 | Nolietojums pašreizējā gadā<br>0,00 | Bilances vērtība<br>3 500,00              | Sākuma bilance uzkrātais n<br>0,00 |
|----------------------------------------------------------|------------------------------------|-----------------|----------------------------------|-------------------------------------|-------------------------------------------|------------------------------------|
| Pamatlīdzekļa Nr.<br>1                                   | Apraksts<br>Biroja mēbeļu kor      | nplekts         | [                                | legādes vērtība EUR<br>3 500,00     | Paredzamā likvidācijas vēr                | tība EUR<br>0,00                   |
| Pamatlīdzekļa veids<br>106 - Pārējie pamatlīdzekļi un in | ventārs                            |                 |                                  | legādes datums 1. norakst. datums   | Lietderīgās<br>lietošanas laiks<br>3 gadi | mēneši                             |
| zmaksu centrs                                            |                                    |                 |                                  | Nolietojuma metode<br>Lineārā       | • ⑦                                       |                                    |
| 0etaļas                                                  |                                    |                 |                                  |                                     |                                           | ~                                  |
| ) Nr.                                                    | Ražotājs / Prečzīme                |                 |                                  | Grupa                               | Nodaļa                                    |                                    |
| pdrošināts                                               | Apdrošināšanas līgur               | ma Nr.          |                                  | Telpa                               | Atrašanās vieta                           |                                    |
| iezīmes                                                  |                                    |                 |                                  |                                     |                                           |                                    |
| - 12 - A - 2                                             |                                    |                 |                                  |                                     |                                           |                                    |

Pārējos tukšos laukus PL kartiņā aizpildīt ar nepieciešamo informāciju — brīva vieta izdomai. Pamatlīdzekļa kartiņu Saglabāt.

 Otrs veids, kā izveidot pamatlīdzekli: dodieties uz sadaļu Piegādātāju rēķini - Piegādātāju rēķini - Izveidot jaunu piegādātāja rēķinu (zilā poga). Piegādātāja rēķinā informāciju aizpildīt pēc izvēles ar noteikumu, ka jāizvēlas pamatlīdzekļa konts grāmatojot rēķinu. Piemērs:

| <ul> <li>Piegādātāja rēķ</li> </ul>                                                                          | kins                                                                                                    |                                                                                          |                                                                                  |                                                                                                    |                                                                                  |
|----------------------------------------------------------------------------------------------------|----------------------------------------------------------------------------------------------------|------------------------------------------------------------------------------------------|----------------------------------------------------------------------------------|----------------------------------------------------------------------------------------------------|----------------------------------------------------------------------------------|
| Kārtas Nr. / Uzskaites<br>žurnāla Nr.:<br>Veids:<br>Piegādātāja Nr.:<br>Piegādātāja:<br>Rēķina datums:       | 22 / D18<br>Rēķins<br>0ffice supplies<br>17.12.2020                                                         | Kopsumma:<br>PVN: 21<br>Ats. Nr.:<br>Rēķina Nr.:<br>Projekta Nr.: 3<br>Izmaksu centrs: R | 4 452,80<br>1% ▼ 772,80<br>BM-1010101<br>BM-1010101<br>■ ③ Film Cafe<br>■ ④ Riga | Žurnāla veidne:<br>Klienta Nr.:<br>Mūsu atsauce:<br>Piegādātāja atsauce:<br>Valūta / kurss / EUR<br>vienība: | <ul><li>✓</li><li>✓</li><li>✓</li><li>1,0000</li><li>1</li></ul>                 |
| izpildes datums:<br>Grāmatošanas<br>datums:<br>Deaktivizē<br>Auto un ar to saistīti<br>Reprezentācijas izdev | 17.12.2020 ■<br>17.12.2020 ■<br>t maksājuma failu:<br>i izdevumi (50% no<br>21%):<br>umi (40% no 21%):<br>① |                                                                                          |                                                                                  | legād<br>Importēšana no valst<br>Iekšzemes iegāde, rei                                                       | PVN veids:<br>Iekšzemes ♥<br>e ES valstīs: □<br>im ārpus ES: □<br>versais PVN: □ |

| Konts ≡ | IC ≣ | Pr≣ | Apraksts                | Darījuma informācija | Debets           | Kredīts  | Konta bilance |  |   |
|---------|------|-----|-------------------------|----------------------|------------------|----------|---------------|--|---|
| 5310    | R    | 3   | Norēķini ar kreditoriem |                      |                  | 4 452,80 | -4 452,80     |  |   |
| 5721    | R    | 3   | Priekšnodoklis          |                      | 772,80           |          | 772,80        |  |   |
| 1230    |      |     |                         |                      |                  |          |               |  |   |
|         |      |     |                         |                      |                  |          |               |  | Ξ |
|         |      |     |                         |                      | Summa            | 4 452,80 | 4 452,80      |  |   |
|         |      |     |                         |                      | Starpība         |          | 0,00          |  |   |
|         |      |     |                         | Ν                    | /laksājamā summa |          | 4 452,80      |  |   |

!!! Informācijai !!!

Pamatlīdzekļu kontus, kuri piesaistīti dažādiem pamatlīdzekļu veidiem var atrast sadaļā Pamatlīdzekļu uzskaite – Pamatlīdzekļu veidi – izvēlas vienu no veidiem – Pamatlīdzekļu konts:

| ☐ Informācijas panelis  | Pamatlīdzekļu uzskaite > Pamatlīdzekļu veidi 💌     | > Pamatlīdzekļa veids 7 IZVEIDOT JAUNU VEIDU      |
|-------------------------|----------------------------------------------------|---------------------------------------------------|
|                         | Pamatlīdzekļa veida Nr. *                          | Apraksts *                                        |
| Grāmatvedība            | <b>µ</b> 06                                        | Pārējie pamatlīdzekļi un inventārs                |
| D Banka                 | Norakstīšanas veids                                | Pamatlīdzekļu konts *                             |
| <u>III</u> Duinta       | Nolietojams 100%                                   | 1230 - Pārējie pamatlīdzekļi un inventārs         |
| Piegādātāju rēķini      | Nolietojuma konts                                  | Pārvērtēšanas konts                               |
| Pamatlīdzekļu uzskaite  | 7420 - Pamatlīdzekļu nolietojums                   | 3130 - Ilgtermiņa ieguldījumu pārvērtēšanas rezer |
| Pomotlīdzokli           | Vērtības samazinājuma konts                        |                                                   |
| Pamatildzekji           | 8652 - Izdevumi no vērtības samazinājuma nefina    |                                                   |
| Pamatildzekļu veidi     | Uzkrātais nolietojums                              | Uzkrātais vērtības samazinājums                   |
| Norakstisana            | 1292 - Pārējie pamatlīdzekļi un inventārs uzkrātai | 1299 - Pamatlīdzekļu vērtības samazinājums        |
| 🖞 Pirkšanas pasūtījumi  | Kapitāla pieaugums pārdošanas brīdī                | Kapitāla zaudējumi pārdošanas brīdī               |
|                         | 6520 - Ieņēmumi no pamatlīdzekļu pārdošanas        | 7560 - Pamatlīdzekļu izslēgšanas izdevumi         |
| 🗹 Pārdošanas pasūtījumi | * Norāda obligāti aizpildāmu lauku                 |                                                   |

## 4. Kad rēķins grāmatots parādies logs ar iespēju izveidot PL kartiņu:

| Pamatlīdzekļa Nr.     |                         | legādes vērtība EUR      |                    |
|-----------------------|-------------------------|--------------------------|--------------------|
| 4                     |                         |                          | 3680.00            |
| Apraksts              |                         | Paredzamā likvidācijas v | vērtība EUR        |
|                       |                         |                          | 0,00               |
| Pamatlīdzekļa veids   |                         | legādes datums           | 1. norakst. datums |
| 106 - Pārējie pamatlī | dzekļi un inventārs 🔹 🔻 | 17.12.2020               | 1.05.2021          |
| Projekts              | Izmaksu centrs          | Lietderīgās lietošanas   | 0                  |
| 3 - Film Cafe 🔳       | Riga 🔳                  | 0                        | gadi               |
| Piezīmes              |                         |                          |                    |
|                       |                         | 0 mēneš                  | i                  |
|                       |                         | Nolietojuma metode       |                    |
|                       |                         | Lineārā                  | • (?               |

Aizpildīt nepieciešamo PL kartiņas informāciju.

!!! Informācijai !!!

legādes vērtība = Summa bez PVN

Ja piegādātāja rēķins tika veidots ar PVN, tad iegādes vērtība jālabo.

5. Kad pamatlīdzekļu kartiņas ir izveidotas un saglabātas, tad var veikt nolietojuma grāmatojumus līdz 31.12.2021. sadaļā Pamatlīdzekļu uzskaite – Norakstīšana – Izvēlēties datumus – atzīmēt PL, kuriem vēlas izpildīt norakstīšanu – atzīmēt lodziņu par pārskata izveidošanu – Izpildīt norakstīšanu:

| 分 Informācijas panelis                 | Pamatlīdzekļu uzskaite 🦻     | Norakstīšana 🔹          |                         | Rã                                   | dīt/pas |
|----------------------------------------|------------------------------|-------------------------|-------------------------|--------------------------------------|---------|
| E Grāmatvedība                         | Norakstīt līdz<br>31.12.2022 | Darījuma datums<br>▼    |                         |                                      |         |
| <u>1</u> Banka                         | Pamatlīdzekļa Nr.            | Apraksts                | Nolietojuma periods     | Nolietojuma summa                    |         |
| Piegādātāju rēķini                     | ✓ 1                          | Biroja mēbeļu komplekts | 01.03.2022 - 31.12.2022 | 413,30                               |         |
| Pamatlīdzekļu uzskaite                 | 2                            | Ēka Elizabetes ielā     | 01.03.2022 - 31.12.2022 | 13 583,30                            |         |
|                                        | 3                            | Biroja tehnika          | 01.03.2022 - 31.12.2022 | 1 469,20                             |         |
| Pamatlıdzekļi                          |                              |                         | Nolietojuma kopsumm     | a 15 465,80                          |         |
| Norakstīšana<br>Ž Pirkšanas pasūtījumi |                              |                         |                         |                                      |         |
| Piedāvājumi                            |                              |                         |                         |                                      |         |
| Pārdošanas pasūtījumi                  |                              |                         |                         |                                      |         |
| Rēķinu izveide                         |                              |                         |                         |                                      | 1       |
| Arhīvs                                 |                              |                         |                         |                                      |         |
| () Laiks                               |                              |                         | Dri                     | ukāt aprēķinātā nolietojuma pārskatu |         |

Aprēķinātā nolietojuma pārskatu nosūtīt e-pastā: <u>ilze.palmbaha@gmail.com</u>

- 6. Sadaļā Pārskati Pamatlīdzekļu uzskaite sagatavot pārskatu Pamatlīdzekļa informācija. Nosūtīt pārskatu e-pastā: <u>ilze.palmbaha@gmail.com</u>
- Sadaļā Iestatījumi Rēķinu izveide Periodisko rēķinu izveide Ieslēgt periodisko rēķinu izveidi, izvēlēties līguma termiņu vai ielikt ķeksi laukā Beztermiņa līgums - Saglabāt:

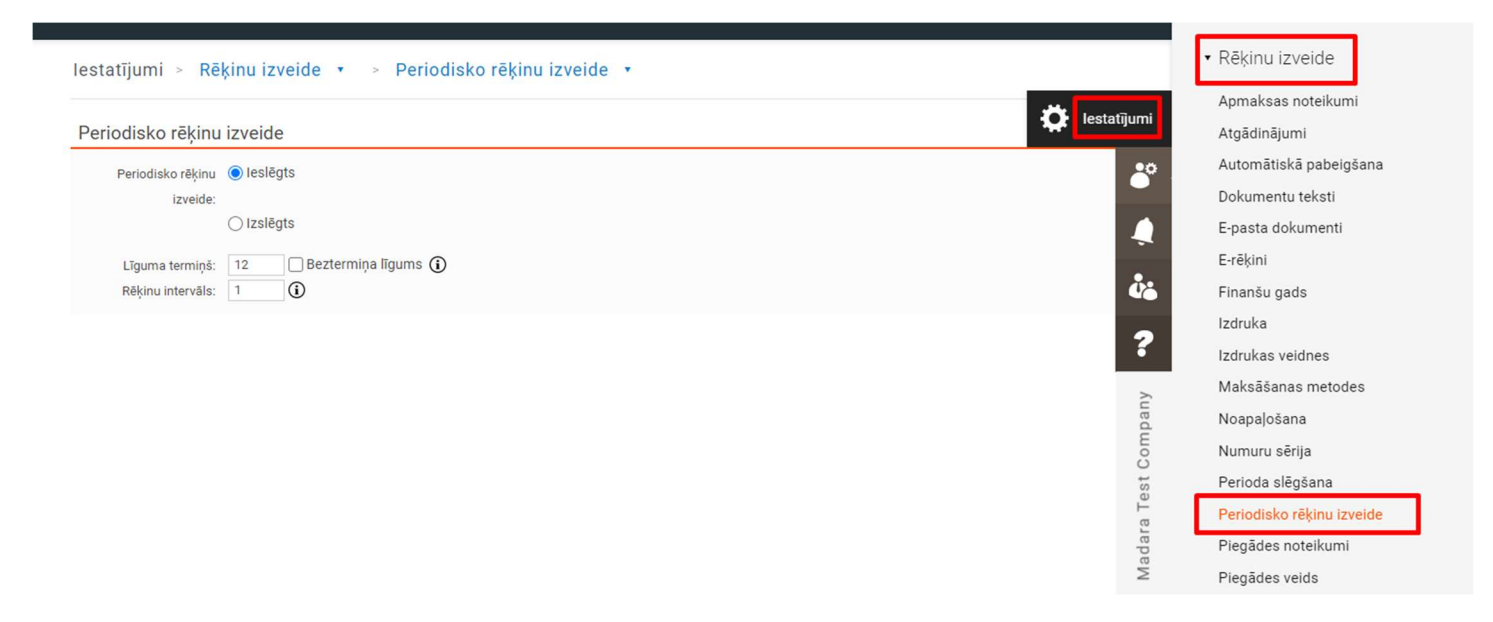

8. Kad iestatījumos ieslēgta periodisko rēķinu izveide, sadaļā Rēķinu izveide – Periodisko rēķinu izveide – Izveidot jaunu līgumu ar datumu 02.01.2021., lai varētu izveidot periodiskos rēķinus:

| ☐ Informācijas panelis    | lisko | rēķinu izveide 🔹 🕞 Līgumi |                      | JAUNU LĪGUMU |   |
|---------------------------|-------|---------------------------|----------------------|--------------|---|
| Grāmatvedība              | •     | Meklēt                    |                      |              |   |
| <u> </u>                  |       |                           |                      |              |   |
| Piegādātāju rēķini        |       | Ligumu veidnes            | Pedeja reķina datums | Statuss      | u |
| Pamatlīdzekļu uzskaite    |       |                           |                      |              |   |
| Rēķinu izveide            |       |                           |                      |              |   |
| Debitoru rēķini           |       |                           |                      |              |   |
| Maksājumi                 |       |                           |                      |              |   |
| Atgādinājumi              |       |                           |                      |              |   |
| Procentu maksājumu rēķir  | ni    |                           |                      |              |   |
| Periodisko rēķinu izveide |       |                           |                      |              |   |
| Arhīvs                    |       |                           |                      |              |   |

# Līgumā obligāti aizpildāmie lauki:

| Līguma Nr.: 7                                  |                     | Apmaksas noteikumi:                                                                             | 10 dienas 🗸                                                                |                     | Līguma datums                                                                                                    | : 02.01.2021 🗉 🛈                                            |        |                                      |
|------------------------------------------------|---------------------|-------------------------------------------------------------------------------------------------|----------------------------------------------------------------------------|---------------------|----------------------------------------------------------------------------------------------------|-------------------------------------------------------------|--------|--------------------------------------|
| Klienta Nr.: 2                                 |                     | Piegādes noteikumi:                                                                             | ~                                                                          |                     | Beztermiņa līgums                                                                                                    |                                                             |        |                                      |
| Klienta vārds: I would like to eat SIA         | -                   | Piegādes veids:                                                                                 |                                                                            |                     | Līguma termiņš                                                                                                    | 12                                                          |        |                                      |
| Veidnes Nr.:                                   |                     | Jūsu pasūtījuma Nr.:                                                                            | (i)                                                                        |                     | Rēķinu intervāls                                                                                                    | : 1                                                         |        |                                      |
| eidnes nosaukums:                              |                     | Pasūtījuma datums:                                                                              | 14.04.2021                                                                 |                     | Perioda sākums                                                                                                    | : 02.01.2021 ■ (i)                                          |        |                                      |
| Projekta Nr.:                                  |                     | EK pārdošanas                                                                                   |                                                                            |                     | Perioda beigas                                                                                                    | 01.02.2021                                                  |        |                                      |
| Izmaksu centrs:                                |                     | saraksts:                                                                                       |                                                                            |                     | Dādājā rākipo dotumo:                                                                                                    | 14.04.2021                                                  |        |                                      |
|                                                |                     | Mūsu atsauce:                                                                                   | Madara Liepa                                                               |                     | Valūta / kurss /                                                                                                    | EUR V 1,0000 1                                              |        |                                      |
|                                                |                     | Jūsu atsauce:                                                                                   |                                                                            |                     | vienība:                                                                                                    |                                                             |        |                                      |
|                                                |                     |                                                                                                 |                                                                            |                     | Cenas, iesk. PVN:                                                                                                    |                                                             |        |                                      |
|                                                |                     |                                                                                                 |                                                                            |                     | Aktīvs:                                                                                                    |                                                             |        |                                      |
|                                                |                     |                                                                                                 |                                                                            |                     |                                                                                                    |                                                             |        |                                      |
| ₹ēkina teksts un adreses                       |                     |                                                                                                 |                                                                            |                     |                                                                                                    |                                                             |        |                                      |
|                                                |                     |                                                                                                 |                                                                            |                     |                                                                                                    |                                                             |        |                                      |
| ekina teksts:                                  |                     |                                                                                                 | Rēķina adrese                                                              |                     |                                                                                                    | Piegādes adrese                                             |        |                                      |
| njoy meal!                                     |                     | Nosaukums:                                                                                      | I would like to eat SIA                                                    |                     |                                                                                                    | Tāda pati kā rēķina adrese                                  |        |                                      |
|                                                |                     | Adrese 1:                                                                                       | Street B                                                                   |                     | Nosaukums:                                                                                                    | I would like to eat SIA                                     |        |                                      |
|                                                |                     | Adrese 2:                                                                                       |                                                                            |                     | Adrese 1:                                                                                                    | Street B                                                    |        |                                      |
|                                                |                     |                                                                                                 |                                                                            |                     |                                                                                                    |                                                             |        |                                      |
|                                                |                     | Pasta indekss:                                                                                  | LV-1010                                                                    |                     | Adrese 2:                                                                                                    |                                                             |        |                                      |
| iezīmes:                                       |                     | Pasta indekss:<br>Pilsēta:                                                                      | LV-1010<br>Riga                                                            |                     | Adrese 2:<br>Pasta indekss:                                                                                                    | LV-1010                                                     |        |                                      |
| ezīmes:                                        | (i)                 | Pasta indekss:<br>Pilsēta:<br>Valsts:                                                           | LV-1010<br>Riga<br>Latvia                                                  |                     | Adrese 2:<br>Pasta indekss:<br>Pilsēta:                                                                                                | LV-1010<br>Riga                                             |        |                                      |
| ezīmes:                                        | (i)                 | Pasta indekss:<br>Pilsēta:<br>Valsts:<br>Telefons:                                              | LV-1010<br>Riga<br>Latvia<br>666666666                                     |                     | Adrese 2:<br>Pasta indekss:<br>Pilsēta:<br>Valsts:                                                                                     | LV-1010<br>Riga<br>Latvia                                   |        |                                      |
| ezīmes:                                        | Ū                   | Pasta indekss:<br>Pilsēta:<br>Valsts:<br>Telefons:<br>Telefons 2:                               | LV-1010<br>Riga<br>Latvia<br>666666666                                     |                     | Adrese 2:<br>Pasta indekss:<br>Pilsēta:<br>Valsts:<br>Telefons:                                                                        | LV-1010<br>Riga<br>Latvia<br>666666666                      |        |                                      |
| ezīmes:                                        | 0                   | Pasta indekss:<br>Pilsēta:<br>Valsts:<br>Telefons:<br>Telefons 2:<br>Fakss:                     | LV-1010<br>Riga<br>Latvia<br>666666666                                     |                     | Adrese 2:<br>Pasta indekss:<br>Pilsēta:<br>Valsts:<br>Telefons:<br>Telefons 2:                                                         | LV-1010<br>Riga<br>Latvia<br>666666666                      |        |                                      |
| ezīmes:                                        | 0                   | Pasta indekss:<br>Pilsēta:<br>Valsts:<br>Telefons:<br>Telefons 2:<br>Fakss:                     | LV-1010<br>Riga<br>Latvia<br>666666666                                     |                     | Adrese 2:<br>Pasta indekss:<br>Pilsēta:<br>Valsts:<br>Telefons:<br>Telefons 2:<br>Fakss:                                               | LV-1010<br>Riga<br>Latvia<br>666666666                      |        |                                      |
| ezīmes:                                        | 0                   | Pasta indekss:<br>Pilsēta:<br>Valsts:<br>Telefons:<br>Telefons 2:<br>Fakss:                     | LV-1010<br>Riga<br>Latvia<br>666666666                                     |                     | Adrese 2:<br>Pasta indekss:<br>Pilsēta:<br>Valsts:<br>Telefons:<br>Telefons 2:<br>Fakss:                                               | LV-1010<br>Riga<br>Latvia<br>666666666                      |        |                                      |
| ezīmes:<br>ukta Nr. III Apraksts               | (i)<br>Vienība II   | Pasta indekss:<br>Pilsēta:<br>Valsts:<br>Telefons:<br>Telefons 2:<br>Fakss:<br>Daudzums         | LV-1010<br>Riga<br>Latvia<br>666666666<br>                                 | Summa S             | Adrese 2:<br>Pasta indekss:<br>Pilsēta:<br>Valsts:<br>Telefons 2:<br>Fakss:<br>SEUR SS % Konts III                                     | LV-1010 Riga Latvia 666666666                               | Pr III |                                      |
| ukta Nr. III Apraksts<br>ANNUAL MEMBERSHIP FEE | Vienība III<br>gab. | Pasta indekss:<br>Pilsēta:<br>Valsts:<br>Telefons:<br>Telefons 2:<br>Fakss:<br>Daudzums<br>1,00 | LV-1010 Riga Latvia 666666666  //enības Atlaide 600,00                     | Summa S<br>600,00 ( | Adrese 2:<br>Pasta indekss:<br>Plisēta:<br>Valsts:<br>Telefons:<br>Telefons 2:<br>Fakss:<br>S EUR SS % Konts III<br>600,00 100,00 6120 | LV-1010<br>Riga<br>Latvia<br>666666666<br>PVN IC III<br>21% | Pr∎    | 1                                    |
| ukta Nr. III Apraksts ANNUAL MEMBERSHIP FEE    | Vienība III<br>gab. | Pasta indekss:<br>Pilsēta:<br>Valsts:<br>Telefons:<br>Telefons 2:<br>Fakss:<br>Daudzums<br>1,00 | LV-1010<br>Riga<br>Latvia<br>666666666<br>//ienības<br>600,00<br>Atlaide ③ | Summa S<br>600,00 ( | Adrese 2:<br>Pasta indekss:<br>Plisēta:<br>Valsts:<br>Telefons:<br>Telefons 2:<br>Fakss:<br>S EUR SS% Konts III<br>500,00 100,00 6120  | LV-1010 Riga Latvia 666666666                               | Pr Ⅲ   | Î                                    |
| ezīmes:<br>                                    | Vienība III<br>gab. | Pasta indekss:<br>Pilsēta:<br>Valsts:<br>Telefons 2:<br>Fakss:<br>Daudzums<br>1,00              | LV-1010 Riga Latvia 666666666  //enības Atlaide 600,00                     | Summa S<br>600,00 ( | Adrese 2:<br>Pasta indekss:<br>Plisēta:<br>Valsts:<br>Telefons:<br>Telefons 2:<br>Fakss:<br>S EUR SS % Konts III<br>500,00 100,00 6120 | LV-1010 Riga Latvia 666666666                               | Pr III | *                                    |
| kta Nr. Ⅲ Apraksts<br>ANNUAL MEMBERSHIP FEE    | Vienība III<br>gab. | Pasta indekss:<br>Pilsēta:<br>Valsts:<br>Telefons 2:<br>Fakss:<br>Daudzums<br>1,00              | LV-1010 Riga Latvia 666666666  fenības 600,00  Atlaide                     | Summa S<br>600,00 6 | Adrese 2:<br>Pasta indekss:<br>Plisēta:<br>Valsts:<br>Telefons:<br>Telefons 2:<br>Fakss:<br>S EUR SS & Konts III<br>500,00 100,00 6120 | LV-1010  Riga Latvia 666666666  PVN IC  21%                 | Pr III | 1<br>1<br>1<br>1<br>1<br>1<br>1<br>1 |

9. Kad līgums ir saglabāts, jāveido periodiskie rēķini. Jāizvēlas beigu datums (piemēram: 30.04.2021.):

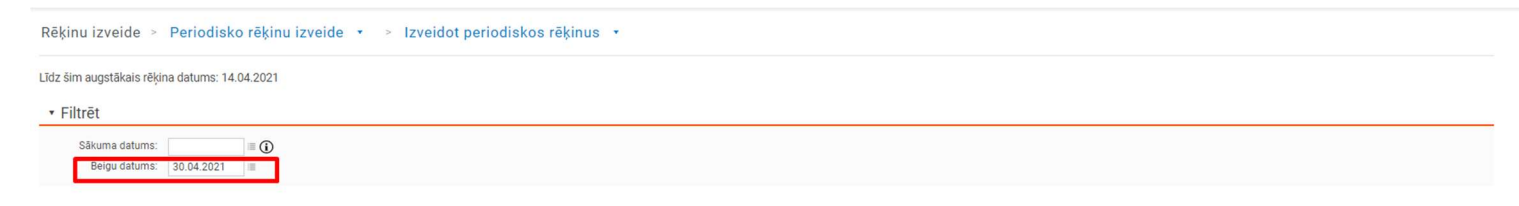

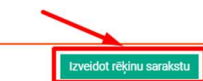

### Izvēlēties to rēķinu, kuru vēlas izveidot – par katru periodu/mēnesi rēķinu veidot atsevišķi. Piemērs:

Rēķinu izveide > Periodisko rēķinu izveide • > Izveidot periodiskos rēķinus • Līdz šim augstākais rēķina datums: 14.04.2021 **Rēķinu saraksts** Saraksts atbilstoši atlasei: Beigu datums 30.04.2021 Nosaukums Perioda beigas Līguma Nr. Veidnes Nr. Veidnes nosaukums Perioda sākums Atlikušie rēkini TC MOTORS SIA 02.02.2021 01.03.2021 Beztermiņa līgums 1 TC MOTORS SIA 02.03.2021 01.04.2021 Beztermiņa līgums

levadiet rēķina datumu atlasītajiem periodiskajiem rēķiniem: 28.02.2021

eidot rēķinus Atcelt

### Šādi jāizveido rēķini par trīs periodiem/mēnešiem.

| MM000005 | PR | 2 | TC MOTORS SIA | 5005 | 31.01.2021 | Negrāmatots | 363,00 | 363,00 | 15.02.2021 |
|----------|----|---|---------------|------|------------|-------------|--------|--------|------------|
| MM000006 | PR | 2 | TC MOTORS SIA | 6004 | 28.02.2021 | Negrāmatots | 363,00 | 363,00 | 15.03.2021 |
| MM000007 | PR | 2 | TC MOTORS SIA | 7003 | 31.03.2021 | Negrāmatots | 363,00 | 363,00 | 15.04.2021 |

10. Kad rēķini saglabāti tos visus kopā nepieciešams grāmatot:

| <ul> <li>✓ MM000006</li> <li>✓ MM000007</li> <li>✓ PF</li> </ul> | PR 2<br>PR 2 | TC MOTORS SIA | 7003 | 28.02.2021<br>31.03.2021 | <ul> <li>Negramatots</li> <li>Negramatots</li> </ul> | 363,00<br>363,00 | 363,00<br>363,00 | 15.03.2021 |     |
|------------------------------------------------------------------|--------------|---------------|------|--------------------------|------------------------------------------------------|------------------|------------------|------------|-----|
| Lapa 1 no 1 (7 atbilst)                                          |              |               |      |                          |                                                      | 5 144,70         | 5 074,70         |            |     |
|                                                                  |              |               |      |                          |                                                      |                  |                  |            | × 1 |

11. Ja visas iepriekšējās transakcijas ir grāmatotas, tad sadaļā Pārskati:

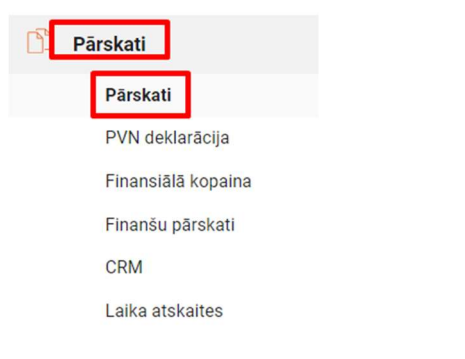

Izveidot Bilances pārskatu un Peļņas un Zaudējumu pārskatu. Pārskatus saglabā PDF formātā un nosūtīt e-pastā ilze.palmbaha@gmail.com:

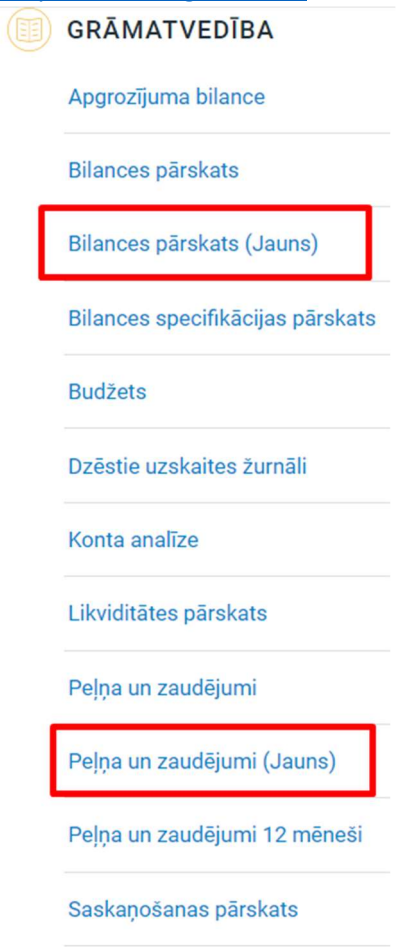

## 12. Sadaļā Pārskati – Finansiālā kopaina:

| Ŋ | Pá | ārskati            |  |
|---|----|--------------------|--|
|   |    | Pārskati           |  |
|   |    | PVN deklarācija    |  |
|   |    | Finansiālā kopaina |  |
|   |    | Finanšu pārskati   |  |
|   |    | CRM                |  |
|   |    | Laika atskaites    |  |
|   |    | Darbu rinda        |  |
|   |    | Darbību vēsture    |  |
|   |    |                    |  |

Izveidot diagrammu leņēmumi un izdevumi, diagrammas veids – pēc izvēles, diagrammu drukāt arī PDF, nosūtīt PDF dokumentu e-pastā: <u>ilze.palmbaha@gmail.com</u>

| ēt                                                                                                    |                                             |                                                                                                 | 80 |
|----------------------------------------------------------------------------------------------------|---------------------------------------------|-------------------------------------------------------------------------------------------------|----|
| s diagrammu: Tenehmumi un izdevumi V<br>Nosaukuma: Actfin un saistības<br>Perioda: Apgrozījuma un personāls<br>Derioda kopsar<br>Razošanas peļņa<br>Iepriekšēja Trā peļņa<br>Akumulatīva: | Izmaksu centrs:  Visi Skatīt izmaksu centru | Diagrammas velds: () Joslu diagramma<br>Liniju diagramma<br>Laukumu diagramma<br>Zoom diagramma |    |
| 0,15                                                                                                    | leņēmumi un izdevumi                        | =                                                                                               |    |
| 0,12                                                                                                    |                                             |                                                                                                 |    |
| 0,09 ·····                                                                                                    |                                             |                                                                                                 |    |
| 0.03                                                                                                    |                                             |                                                                                                 |    |

Paldies par darbu!